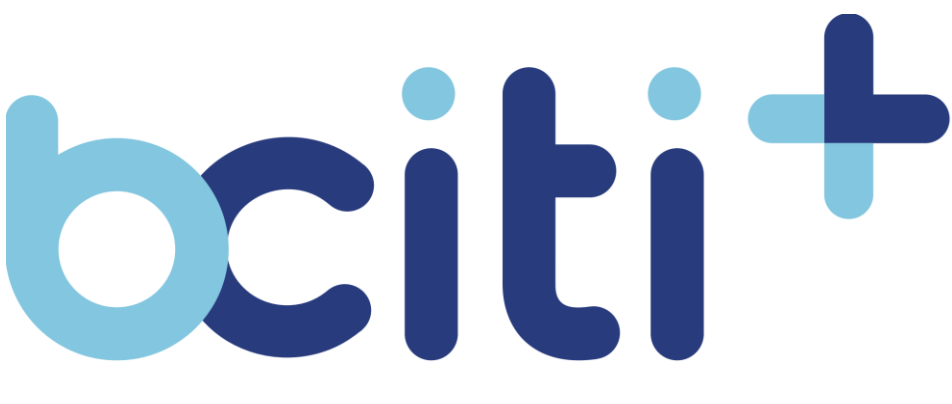

"Rapprocher les villes de leurs citoyens"

# 9. Avis et Notifications

Votre municipalité peut vous envoyer des notifications sur ce qu'elle considère important pour vous et votre bien-être. Ce module sert à remplir les informations nécessaires pour que votre ville puisse vous contacter. Vous pouvez également choisir le type de catégories d'avis qui vous intéressent et recevoir en temps réel les avis envoyés par la ville.

Le citoyen peut désactiver les notifications par tous les canaux de communications à n'importe quel moment.

| tciti Saint-Lorem - 🖓            | (A) ←                | t <b>¢ib</b> i Saint-Lorem ∽ EN                                                                        | <b>.</b> |
|----------------------------------|----------------------|----------------------------------------------------------------------------------------------------|----------|
| Paramètres d'avis et             | Kseniia Test         | Paramètres d'avis et notifications<br>Comment almeriez-vous être avisé lorsqu'un nouvel avis est émis? |          |
| notifications                    | 🕼 Accueil            |                                                                                                    |          |
| Comment aimeriez-vous être avisé | ତ୍ର୍ୟି Ma carte      | V Courriel                                                                                             |          |
| lorsqu'un nouvel avis est emis?  | Abonnements          | kseniia speranskaia@metix.ca                                                                           |          |
|                                  | A Mon profil         | Couriel validà                                                                                         |          |
| Courriel                         | តុំភ្នំតំ Ma famille |                                                                                                    |          |
| kseniia.speranskaia@metix.ca     | Déconnexion          | □ [ <sup>Ω</sup> Sms                                                                                   |          |
|                                  |                      |                                                                                                    |          |
| Courriel validé                  | Requêtes             | (Hay) 2.0×2019                                                                                         |          |
|                                  | Calendrier           | Valider                                                                                                |          |
| Sms                              | Consultations        |                                                                                                    |          |
|                                  | Factures             | ☑ 🗘 Notification mobile                                                                                |          |
| (439) 218-2819                   | P Ressources         |                                                                                                    |          |
| Valider                          |                      | Choisissez les catégories de notifications que vous souhaitez recevoir                                 |          |
|                                  |                      | 🖬 📋 Collectes 🕓                                                                                        |          |
| Accueil                          |                      |                                                                                                    |          |

# Activer vos notifications par courriel ou messagerie mobile

## Application mobile (iOS et Android):

- Téléchargez l'application bciti+ sur Apple Store ou sur Google Play;
- 2. Ouvrez l'application bciti+;
- 3. Appuyez sur **le menu** des différentes fonctionnalités au bas de l'écran;
- 4. Appuyez ensuite sur l'onglet **«Alertes et notifications»** dans le menu qui vient de s'ouvrir;
- Appuyer sur «Paramètres d'avis et notifications» au haut de l'écran;
- 6. Si ce n'est pas déjà fait, **validez** votre adresse courriel;
- Assurez-vous que votre numéro de téléphone soit le bon dans l'onglet prévu à cet effet;
- 8. Confirmez votre numéro de téléphone en appuyant sur «Valider».
- Vous recevrez ensuite un code de validation sur votre téléphone que vous pourrez inscrire dans «Code de validation»;
- **10.** Lorsque le numéro de téléphone et le courriel auront été confirmés, vous pouvez **sélectionner** les moyens dont vous souhaitez recevoir les avis émis par votre ville:
  - Notification mobile
  - Courriel.
  - Message vocal pré-enregistré
  - Sms
- 11. Une fois que vous aurez sélectionné un moyen pour vous rejoindre, vous pourrez **choisir le type d'avis qui vous intéresse**.

## Interface web de l'usager:

- 1. Accédez au site web bciti+ de votre ville une fois votre adresse courriel confirmée et votre compte activé;
- 2. Appuyez sur l'onglet **«Alertes et notifications»** dans le menu à gauche de l'écran;
- 3. Appuyez sur **«Paramètres d'avis et notifications»** au haut de l'écran;
- 4. Si ce n'est pas déjà fait, validez votre adresse courriel;

- 5. Assurez-vous **votre numéro de téléphone** soit le bon dans l'onglet prévu à cet effet;
- 6. Confirmez votre numéro de téléphone en appuyant sur «Valider».
- 7. Vous recevrez ensuite un code de validation sur votre téléphone que vous pourrez inscrire dans **«Code de validation»**;
- 8. Lorsque le numéro de téléphone et le courriel auront été confirmés, vous pouvez **sélectionner** les moyens dont vous souhaitez recevoir les avis émis par votre ville:
  - Notification mobile
  - Courriel.
  - Message vocal pré-enregistré
  - Sms
- 9. Une fois que vous aurez sélectionné un moyen pour vous rejoindre, vous pourrez **choisir le type d'avis qui vous intéresse**.

# Désactiver vos notifications

#### Application mobile (iOS et Android):

- Téléchargez l'application bciti+ sur Apple Store ou sur Google Play;
- 2. Ouvrez l'application **bciti+**;
- 3. Appuyez ensuite sur l'onglet **«Alertes et notifications»** dans le menu qui vient de s'ouvrir;
- Appuyez sur «Paramètres d'avis et notifications» au haut de l'écran;
- 5. Décochez les moyens de communication qui ne vous intéressent plus. Pour désactiver des catégories, décochez les catégories qui ne vous intéressent plus. Vous pourrez toujours <u>consulter les avis de la ville</u>, mais vous ne recevrez plus de notifications pour ceux-ci.

#### Interface web de l'usager:

- 1. Accédez au site web bciti+ de votre ville une fois votre adresse courriel confirmée et votre compte activé;
- 2. Appuyez sur l'onglet **«Alertes et notifications»** dans le menu à gauche de l'écran;
- Appuyez sur «Paramètres d'avis et notifications» au haut de l'écran;

4. Décochez les moyens de communication qui ne vous intéressent plus. Pour désactiver des catégories, décochez les catégories qui ne vous intéressent plus. Vous pourrez toujours <u>consulter les avis de la ville</u>, mais vous ne recevrez plus de notifications pour ceux-ci.

# **Consulter vos avis**

### Application mobile (iOS et Android):

- Téléchargez l'application bciti+ sur Apple Store ou sur Google Play;
- 2. Ouvrez l'application **bciti+**;
- 3. Appuyez sur **le menu** des différentes fonctionnalités au bas de l'écran;
- 4. Appuyez ensuite sur **«Alertes et notifications»** dans le menu qui vient de s'ouvrir;
- 5. Vous devriez voir vos avis s'afficher.

## Interface web de l'usager:

- 1. Accédez au site web bciti+ de votre ville une fois votre adresse courriel confirmée et votre compte activé;
- 2. Appuyez sur l'onglet **«Alertes et notifications»** dans le menu à gauche de l'écran;
- Vous devriez voir vos avis s'afficher.
  Lorsque vous êtes abonné à une catégorie d'avis, il est aussi possible de la visionner au haut de l'écran.